## TARSUS İLÇE MİLLİ EĞİTİM MÜDÜRLÜĞÜ RESMİ OKULLAR İNGİLİZCE ÖĞRETMENLERİ DynEd SINIF BİLGİ GÜNCELLEME KILAVUZU 13 MART 2017

## A. Öğrencileri DynEd İçerisine Aktarma

1- http://dyned.eba.gov.tr/EBA\_Dyned/ adresinden giriş yaparak "ÖĞRENCİ veya ÖĞRETMENLER İÇİN KULLANICI GİRİŞİNİ" seçiyoruz.

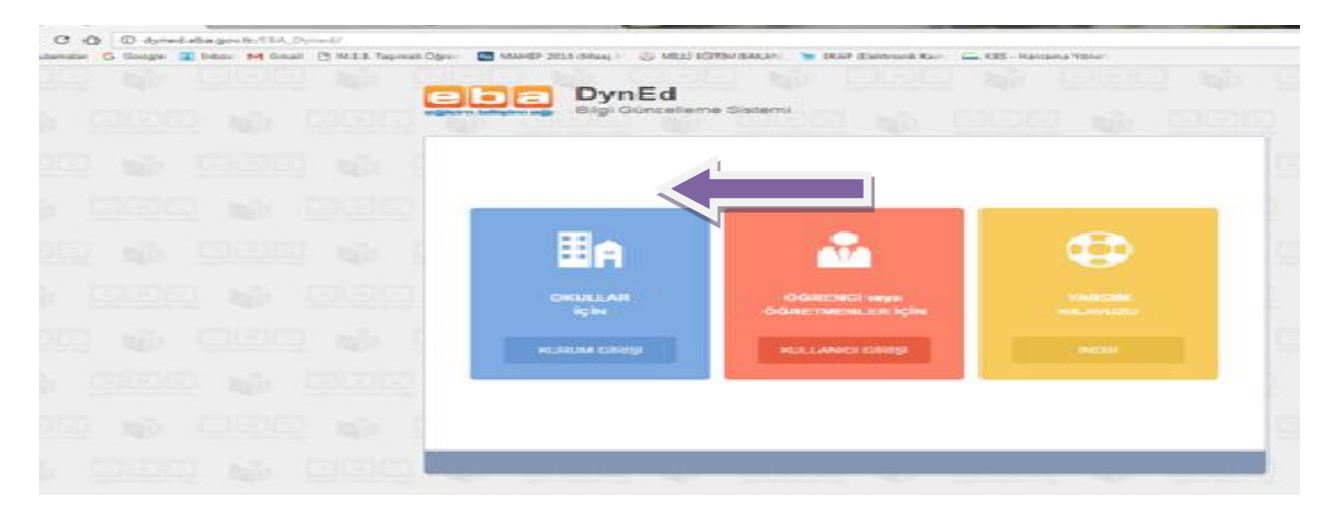

2- Açılan pencerede" MEBBİS Bilgileri ile Giriş" sekmesini tıklıyoruzç

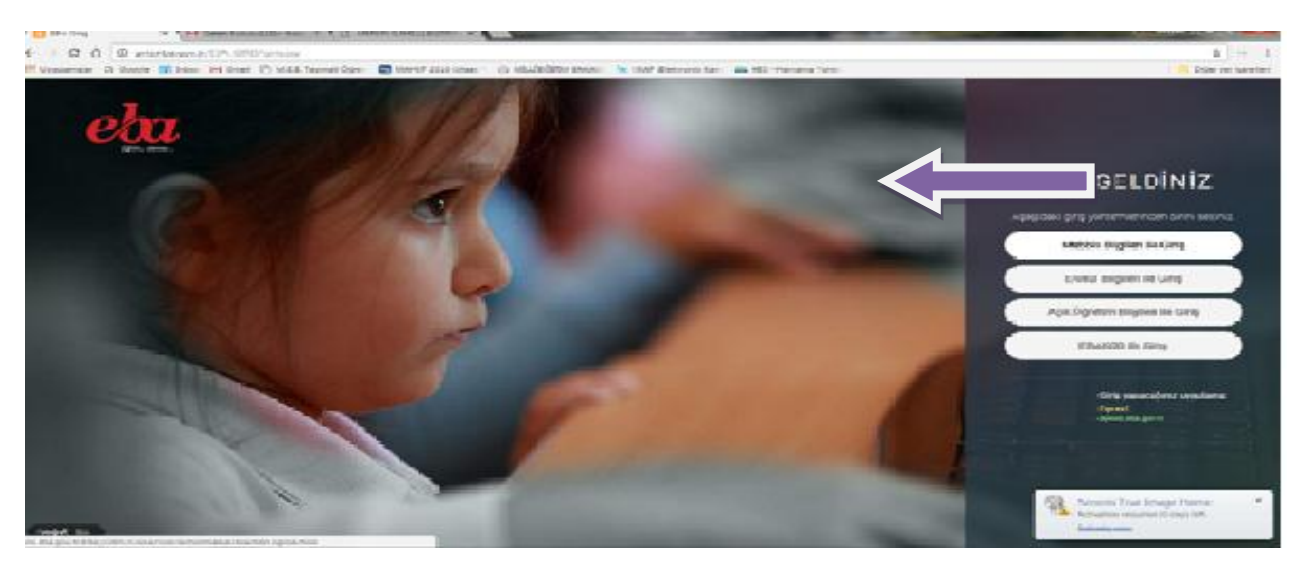

3- TC. Kimlik numaramız, MEBBİS şifremiz ve Güvenlik Kodunu yazarak devam ediyoruz.

|   | T.C. Millî Eğitim Bakanlığı MEBBİS Kullanıcı Girişi |  |  |  |  |
|---|-----------------------------------------------------|--|--|--|--|
|   | 2577 8                                              |  |  |  |  |
| B | Güvenlik Kodunu Giriniz                             |  |  |  |  |
|   | Kullanıcı Adını Giriniz                             |  |  |  |  |
| • | Şifrenizi Giriniz                                   |  |  |  |  |
|   | Giriș Yap                                           |  |  |  |  |
|   |                                                     |  |  |  |  |

4- İlk önce "Bilgilerimi Güncelle" bölümünden okul bilgilerimizin güncellenmesini sağlayalım. Dilerseniz "Şifre Değiştir" bölümünden DynEd Kullanıcı şifrenizi buradan her zaman değiştirebilirsiniz. Ekranda yazılı olan DynEd Kullanıcı Adımızı ve Şifremizi bir kenara not alarak "Sınıflarımı Güncelle" Sekmesiyle devam edelim.

| Ad             | :     | GÜRHAN TEMEL         |                |
|----------------|-------|----------------------|----------------|
| Branş          | :     | İngilizce            |                |
| Kurum          | :     | Gazi Ortaokulu       |                |
| Kurum Kodu     | :     | 7                    |                |
| Kullanıcı Adı  | :     |                      |                |
| Şifre          | :     | 11                   |                |
| Sınıflarımı Gü | ncell | Bilgilerimi Güncelle | Şifre Değiştir |

5- "Sınıflarımı Güncelle" sekmesini tıkladığımızda, okulumuz sınıflarının olduğu pencere aktif duruma gelecektir. Bu kısımda dersine girmiş olduğumuz şubeleri seçerek kaydet seçeneğini işaretliyoruz.

| Ad                                                                            | OKULUM DYNED                                                                                                  |     |
|-------------------------------------------------------------------------------|----------------------------------------------------------------------------------------------------|-----|
| Branş                                                                         | : Ingilizce                                                                                                   |     |
| Kurum                                                                         | : Gazi Ortaokulu                                                                                              |     |
| Kurum Kodu                                                                    |                                                                                                    |     |
| Kullanıcı Adı                                                                 |                                                                                                    |     |
| Şifre                                                                         | : 1                                                                                                    |     |
| Siniflarımı Gün                                                               | celle Bilgilerimi Güncelle Sifre Değişt                                                                       | tir |
|                                                                               |                                                                                                    |     |
|                                                                               |                                                                                                    |     |
| SINIFI AR                                                                     | Kathlet                                                                                                    |     |
| Sinifa Kaydo<br>SINIFLAR                                                      | Kaydet                                                                                                    |     |
| SINIFLAR                                                                      | / A Şubesi-11467065                                                                                           |     |
| SINIFLAR ·<br>SINIFLAR ·<br>SINIFLAR ·                                        | / A Şubesi-11467065<br>/ A Şubesi-11467067                                                                    |     |
| SINIFLAR<br>SINIFLAR<br>SINIFLAR<br>SINIF<br>SINIF<br>SINIF<br>SINIF<br>SINIF | / A Şubesi-11467065<br>/ A Şubesi-11467067<br>/ B Şubesi-11991750                                             |     |
| SINIFLAR<br>SINIFLAR<br>SINIFLAR<br>SINIF<br>SINIF<br>SINIF<br>SINIF<br>SINIF | A Şubesi-11467065<br>/ A Şubesi-11467067<br>/ B Şubesi-11991750<br>/ A Şubesi-11467066                        |     |
| SINIFLAR<br>SINIFLAR<br>SINIFLAR<br>SINIF<br>6. Sinif<br>6. Sinif<br>5. Sinif | A Şubesi-11467065<br>/ A Şubesi-11467067<br>/ B Şubesi-11991750<br>/ A Şubesi-11467066<br>/ A Şubesi-11467066 |     |

6- İşaretlemiş olduğumuz sınıfların "Sınıfımdaki Öğrencileri Güncelle" sekmesinde aktif duruma geldiğini göreceğiz. Bu bölümde şubeleri tek tek seçerek güncelle seçeneği ile işlemimize devam ediyoruz ve öğrencilerimizin DynEd içerinse aktarma işlemini gerçekleştiriyoruz. Dönem içinde, başında veya sonunda nakil gelen-giden öğrencilerin eklenmesi veya çıkarılması içinde aynı işlemi tekrarlamamız gerekmektedir.

|                                                      | Sınıf bilaileri güncellendi. 🛛 🗙                                                       |
|------------------------------------------------------|----------------------------------------------------------------------------------------|
| Ad                                                   | E OKULUM DYNED                                                                         |
| Branş                                                | : İngilizce                                                                            |
| Kurum                                                | : Gazi Ortaokulu                                                                       |
| Kurum Koo                                            | du : <b>Baaraa</b>                                                                     |
| Kullanıcı A                                          | di:                                                                                    |
| Şifre                                                | :                                                                                      |
| Siniflarimi G                                        | Süncelle Bilgilerimi Güncelle Sifre Değistir                                           |
| SINIFA Kayo                                          | dol<br>Kaydet                                                                          |
|                                                      |                                                                                        |
| Sınıfımdak                                           | i Öğrencileri Güncelle                                                                 |
| Sinifimdak<br>8. Sinif / J                           | ki Öğrencileri Güncelle<br>A Şubesi-11467065 🝸 Güncelle                                |
| Sinifimdak<br>8. Sinif / .<br>8. Sinif /             | ki Öğrencileri Güncelle<br>A Şubesi-11467065 Güncelle                                  |
| Sinifimdak<br>8. Sinif /<br>8. Sinif /<br>6. Sinif / | ki Öğrencileri Güncelle<br>A Şubesi-11467065<br>A Şubesi-11467065<br>B Şubesi-11991750 |

GÜNCELLEME İŞLEMİNİ BU ŞEKİLDE TAMAMLAMIŞ OLUYORUZ.

## B. Öğrencilere Ders Ataması ve Kilit Açma

|          | P DynEd                                                                       |
|----------|-------------------------------------------------------------------------------|
|          | DynEd'in İnternet Kayıt Yöneticisi                                            |
|          | Oturum Açma Kimliği<br>azry7d@meb.edu.tr                                      |
| D        | Şifre                                                                         |
| Teacher  | Çevrimdışı izleme Kayıt Yöneticisi Bilgisayarı: Turkey (Sadece Resmi Okullar) |
| Stores - | Tamam Bitir                                                                   |

2- Açılan DynEd Okul penceremizde güncel sınıflarımızın eklendiğini, dersi okutan öğretmen isminin eklendiğini ve şube içine öğrencilerin aktarıldığını görebiliriz. Eğer şube içindeki öğrenci sayılarımızda eksiklik varsa, tekrardan eba dyned üzerinden şube ve ve öğrenci güncelleme işlemlerini yenilememiz gerekmektedir.

| ,                                     |              |    |     |
|---------------------------------------|--------------|----|-----|
| 5. Sınıf / A Şubesi                   | OKULUM DYNED | 25 | 0.0 |
| 5. Sınıf / B Şubesi                   |              | 24 |     |
| 6. Sınıf / A Şubesi                   | OKULUM DYNED | 17 |     |
| 7. Sınıf / A Şubesi                   | OKULUM DYNED | 31 |     |
| 8. Sınıf / A Şubesi                   |              | 30 |     |
| · · · · · · · · · · · · · · · · · · · | OKULUM DYNED |    |     |
|                                       |              |    |     |
|                                       |              |    |     |
|                                       |              |    |     |

3- Dersini okuttuğumuz sınıfa çift tıklayarak giriş yaparız ve öğrencilerimiz ekrana gelir. Bu bölümde öğrencilerimize ders ataması yapacağız ve kilit açma işlemini gerçekleştireceğiz. İlk önce "Tüm Eğitim Yazılımları" yazan bölümden "Placement Test" i seçiyoruz ve sınıf içinde işlem yapmak istediğimiz öğrencileri ister tek, istersekte ctrl+a tuşlarıyla çoklu seçip, sayfa

| conunda vor alan   | Düzenle | düğməsini isərətliyoruz  |
|--------------------|---------|--------------------------|
| sonunua yer alan 🖻 |         | uuginesiin işaretiiyoruz |

| 🚇 7. Sınıf / A Şubesi - окисим  | - 3 | 1 Öğrenci                                                      | _                                     |       |       |     |
|---------------------------------|-----|----------------------------------------------------------------|---------------------------------------|-------|-------|-----|
| Dosya Düzenle Seçenekler Raporl | ar  | Eğitim Yazılımı Ayrıntılarını Görünt                           | üle <b>Yardım</b>                     |       | i.    |     |
| Tüm Kayıtlı Çalışmalar          | •   | Tüm Eğitim Yazılımları                                         | 30 Öğrenci                            | •     |       |     |
|                                 | Tü  | Tüm Eğitim Yazılımları<br>English for Success<br>First English | 30 Öğrenci<br>1 Öğrenci<br>28 Öğrenci |       |       |     |
| Öğrenci Adı 🛛 🤜                 | Т   | Placement Test (General)                                       | 28 Öğrenci                            |       | PT    | EFS |
| EFEKAN HARUN TO***              |     | Teacher Training                                               | 0 Öğrenci                             |       |       |     |
| ALI KA***                       | Ó   | 0:24 709 0.0                                                   | 0.0                                   | 00:17 | 00:07 |     |

Tamam

4- Açılan pencerede Kilit Açmak istediğimiz bölümleri seçip kilit aç düğmesiyle işlemimizi tamamlıyoruz ve düğmesiyle sayfamızdan çıkıyoruz. Placement Test Seviyesine göre öğrencinin ders kilitleri otomatik olarak sistem tarafından açılacaktır. Bu bölümden dilerseniz istediğiniz öğrencinin istediğiniz dersiyle ve bölümüyle ilgili kilit açma işlemini gerçekleştirebilirsiniz.

| 😫 Oğrenci Bilgisi                      |                                             |
|----------------------------------------|---------------------------------------------|
| Öğrenci Adı<br>EFEKAN HARUN TO***      | Bu Öğrenci için Dersleri Kilitle/Kilit Aç   |
|                                        |                                             |
| Ogrenci E-Postası<br>axklm8@meb.edu.tr | a Kilit Path Manager tarafından<br>açılmaz. |

## C. Öğrenci Şifrelerinin Verilmesi

1- Sayfamız sol üst köşesinde yer alan **"Dosya"** ve **"Öğrenci Adlarını Dışarı Aktarma"** bölümünden öğrencilerimizin şifrelerini dışarı aktarabilir ve öğrencilerimizle paylaşabiliriz.

| CKULUM DYNED                      | 31 Öğrenci             |
|-----------------------------------|------------------------|
| Dosya Püzenle Seçenekler Raporl   | ar Eğitim Yazılın      |
| Sayfa Düzeni                      | English                |
| Yazdırma                          | itim Y                 |
| Öğrenci Adlarını Dışarı Aktarma   |                        |
| Öğrenci Verilerini Dışarı Aktarma | . <u>Mo</u>            |
| Bu Ekranı Dışarı Aktarma          | Jnit 1 (I              |
| Çıkış Alt+F4                      | Jnit 1 (E<br>Jnit 1 (E |
| ALIME YIM                         | 01:34 Unit 1 (I        |

2- Aktarma işlemi için **Bilgisayarım** ve **Masa üstünü** konum olarak seçeriz ve şube adını dosya adı olarak belirleriz. Masa üstüne dosyamız .....txt formatında aktarılacaktır.

| and the second second se                                                                                                    | 7-a - Not Defteri         |                      |
|----------------------------------------------------------------------------------------------------|---------------------------|----------------------|
|                                                                                                    | Dosya Düzen Biçim Görünüm | Yardım               |
| and the second second se                                                                                                    | HAVVA AK***               | azq32q@meb.edu       |
| V                                                                                                    | MİRAY İN***               | azqswd@meb.edu       |
|                                                                                                    | MİRSAT ÖZ***              | azq331@meb.edu       |
|                                                                                                    | MISRA SA***               | azqzmg@meb.edu       |
|                                                                                                    | MUSTAFA KA***             | azq33k@meb.edu       |
| and the second second se                                                                                                    | MUZAFFER AC***            | azqsOe@meb.edu       |
|                                                                                                    | NAZAR İN***               | azqzmt@meb.edu       |
|                                                                                                    | NIHAT OK***               | azq33z@meb.edu       |
|                                                                                                    | OKAN ÍN***                | azq33u@meb.edu       |
|                                                                                                    | ORÇUN GA***               | azq33f@meb.edu       |
|                                                                                                    | RUKIYE AR***              | azq33b@meb.edu       |
|                                                                                                    | SEHER AT***               | azqzmb@meb.edu       |
| and the second second s | UMIT CAN YI***            | azq33a@meb.edu       |
| 71.00                                                                                                    | YASEMIN KO***             | azq336@meb.edu       |
| N-A                                                                                                    | YUNUS EMRE KA***          | *azqs0ı              |
|                                                                                                    | YUSUF YI***               | azqzm3@meb.edu       |
| and the second second                                                                                                    | ZEHRA KA***               | <u>azq33x@meb.ed</u> |

3- Dosya içerisine giriş yaptığımızda kullanıcı adları ve şifreleri .txt formatında karşımıza gelir. Bu aşamada ctrl+a tuşları ile tüm öğrencilerimizi seçerek yeni bir Excel sayfasına yapıştırıp düzenleyerek daha düzenli bir çıktısını alabiliriz ve öğrencilerimizle paylaşmak üzere kullanabilirsiniz. Excel sayfanızın satır aralığını geniş tutup keserek te öğrencileriniz DynEd Veli Broşürü vasıtasıyla dağıtımını sağlayabilirsiniz.

|                    | 7-A | ÖĞRENCİ            | OTURUMU AÇMA KİMLİĞİ | ŞİFRE |
|--------------------|-----|--------------------|----------------------|-------|
|                    |     |                    |                      |       |
|                    |     |                    |                      |       |
|                    |     |                    |                      |       |
| H-miles            |     | EFEKAN HARUN TO*** | axkIm8@meb.edu.tr    |       |
| Contraction in the |     |                    |                      |       |
| NUMBER OF STREET   |     |                    |                      |       |
| 7-A                |     | ALİ KA***          | azq32p@meb.edu.tr    |       |
|                    |     |                    |                      |       |

**Bilgi İçin :** DynEd İlçe Koord. Yrd. Tarsus İlçe Milli Eğitim Müdürlüğü 0324 613 5253 Dahili:106 Sevinç DAL: 0 505 807 4187

Jale ÜNAL : 0 505 215 8077

DynEd İlçe Koord. Yrd.

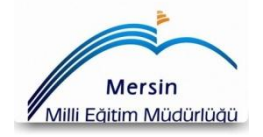

Sinan YAYLAK DynEd İlçe Koordinatörü

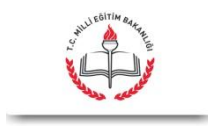